## Инструкция

по прохождению тестирования на отборочном этапе олимпиады

## «Я-бакалавр» для обучающихся 5-11 классов

Шаг 1. В личном кабинете выбрать вкладку «Я-бакалавр» (запись на мероприятие).

| Ф достижения ± Администрироузние | АБИТ.Маркет ШТестирование<br>Календарь мероприятий Ваккий<br>Будущие Прошедшие<br>Стольков (Прошедшие)<br>Стольков (Прошедшие) |                                                                                        |
|----------------------------------|----------------------------------------------------------------------------------------------------|----------------------------------------------------------------------------------------|
| Администратор Админ<br>Админ     | День открытых дверей факультета 🔗<br>«Биоинскенерия и ветеринарная<br>медицина»<br>• • • • • • • • • • • • • • • • • • •       | День открытых дверей 🛞<br>чалала.<br>« далларие *                                      |
| Romanna Aagana<br>Nenassarene    | Я-бакалевр (запись на жероприятие) 🧭<br>М 2.205<br>У разлежие *                                                                | День Инс для школьников и 🔗<br>родителей<br>такала<br>Франциян *                       |
|                                  | Онлайн День открытых дверей 🛞<br>Института опережающих технологий<br>"Школа Икс".<br>и взен                                    | Онлайн-астреча для абитуриентов с 🔗<br>сотрудниками и со студентами ИОТ<br>«Школа Икс» |
|                                  | Epistelaune +                                                                                                    | # pathacause #                                                                         |

Шаг 2. Выбрать "К расписанию" и перейти к выбранному предмету.

| Р Достижения 2 Администрирование  | <ul> <li>АБИТ.Маркет Ф Тестирование</li> <li>Календарь мероприятий с зиски-</li> <li>Будущие Прошедшие</li> <li>Станование</li> </ul> |                                                                                        |  |
|-----------------------------------|----------------------------------------------------------------------------------------------------|----------------------------------------------------------------------------------------|--|
| Администратор Админ<br>Админ      | День открытых дверей факультета 🤅 «Бизанскенерия и ветеринарная медицина».                                                            | День открытых дверей 🔗                                                                 |  |
| Romanna capada.<br>Romanna review | Я-бакалавр (запись на мероприятия) ⊘<br>н п.э.с.<br>У различие 🔹                                                                      | День Инс для школьников и 🔗<br>родителей<br>в слав                                     |  |
|                                   | Онлайн День открытых дверей 🛞<br>Института опережаюцих технологий<br>"Школа Икс".<br>в 1936-                                          | Онлайн-эстреча для абитуриентов с 🔗<br>сотрудниками и со студентани ИОТ<br>«Школа Икс» |  |
|                                   | Epistalanas #                                                                                                    | # pptholoune #                                                                         |  |

Шаг 3. Нажать на название предмета, например, «Русский язык».

| ♥ Достижений, ± | Администрирование 🔿 АБИТ.Маркет 🖓 Тестиров      | ание             |
|-----------------|-------------------------------------------------|------------------|
|                 | <ul> <li>Расписание мероприятий</li> </ul>      | ( Q Press        |
|                 | Персонализированное 0 Общее 13                  | C Andread Street |
|                 | 23.50 Patronik Asses<br>22.50 Denals            |                  |
|                 | 2858 Marrowstwas<br>2859 Densate                |                  |
|                 | 22.5.9 Auf huilt (shift dhian<br>22.5.9 Outputs |                  |
|                 | 25.58 Herministen<br>29.69 Consule              |                  |
|                 | 22.55 Overan                                    |                  |
|                 | 23.58 Nedepeutress<br>23.59 Defaile             |                  |
|                 | 23.58 Estimprin/scitters<br>23.59 Divisitio     |                  |

Справа появится инструкция и ссылка для перехода к тестированию.

| Фдостижения ⇒ Администрирование ⊕ АБИТ.Маркет ⊡ Тестирование<br>← Расписание мероприятий | (R) Times                                                                                                    |
|------------------------------------------------------------------------------------------|----------------------------------------------------------------------------------------------------|
| Персонализированное 0 Общее 13<br>опизии                                                 | C Xieronici                                                                                                    |
| allas Percent dass<br>Zass Develo                                                        | Русский взык                                                                                                    |
| 23.58 Marestorras<br>25.69 Evenier                                                       | 1198 - 1299<br>Доп правалядочной пестиривание періябладиние<br>парамти по ложных и запранованност, к                                                                   |
| 1268 Australitani Bank.<br>I268 Strades                                                  | акачастик Лоссия — Полта, изданный приг<br>располузывань & Ларона — дата рожданная<br>формыла 2020-011111 (напрямых 2010/2024)<br>Плана, балара, склана склана (прила) |
| 2858 Kartañenan Aswe<br>2869 Enviroire                                                   | Classifier  Ogoopagianemul eqg (000012                                                                                                    |
| 25.08 Granese<br>25.08 Division                                                          | Chaine praytheires                                                                                                    |
| 2000 Hindogeneration<br>22000 Eventers                                                   |                                                                                                    |
| 25.58 Benzinstranjanistation<br>25.69 October                                            |                                                                                                    |

Шаг 4. Внимательно ознакомьтесь с инструкцией и перейдите по ссылке.

| ♥ Достижения | <ul> <li>Администрирование <ul> <li>АБИТ.Маркет В Тестирование</li> <li>← Расписание мероприятий</li> <li>Персонализированное 0 Общее 13</li> <li>Общее 13</li> <li>Общее 14</li> <li>Общее 14</li> <li>Общее 14</li></ul></li></ul> | (R. Tomas)                                                                                                    |
|--------------|----------------------------------------------------------------------------------------------------|----------------------------------------------------------------------------------------------------|
|              | Alles Process Assoc<br>2288 Deves                                                                                                    | Руссний взыя                                                                                                    |
|              | 23.58 Merennovens<br>28.69 Evenano                                                                                                    | INU22034<br>1999 - 2019<br>Dran ripssangewak technyokaweki misifungere<br>maanti ka aantika in atmanaanaanaa, k                                                      |
|              | 23.58 Antraiticeartí stain<br>23.58 Seculio                                                                                                    | savatrea bereas - norte jastenovat na<br>pennicipases anapote - area tenapoten<br>doterare 2004/0000 (anapotent 2004/000)<br>nore doterare anapotent tenapotent pro- |
|              | 23.55 Katalitaké ésse<br>23.65 Svetave                                                                                                    | Cheldin<br>Plandedormal exp (00001                                                                                                    |
|              | 23.58 Desires<br>28.89 Switche                                                                                                    | Change partnesse                                                                                                    |
|              | 28.84 Heingsvertigen<br>28.88 Sectors                                                                                                    |                                                                                                    |
|              | 25.58 Beschartwo/basespres<br>25.69 Sectant                                                                                                    |                                                                                                    |

Шаг 5. Введите логин и пароль

|                                                                                                    |                                                                                                    |                                                                                                    | AN COM 189 - |
|----------------------------------------------------------------------------------------------------|----------------------------------------------------------------------------------------------------|----------------------------------------------------------------------------------------------------|--------------|
|                                                                                                    | Зайти на салинтинная молодежь ДГТУ<br>Илиентике адаах изведаесой писты<br>Параж<br>Волос<br>Эконо техной<br>Рассейта - сталинистранутики салист                                                                                                    |                                                                                                    |              |
|                                                                                                    | 1090-0PMAL018                                                                                                    | KORTANIM                                                                                                    |              |
| 19900 - 1990 - 1990 - 1990 - 1990 - 1990 - 1990 - 1990 - 1990 - 1990 - 1990 - 1990 - 1990 - 1990 - 1990 - 1990 | Alania and concentrations was provided assumption of the second second s | <ul> <li>Persona cas (boo) no forașmen. 1, di noproje ven TIT</li> <li>Restance cas başer: dună, tânță (bină, tânță)</li> </ul> | 0            |

Шаг 6. Проходите тестирование по выбранному в заявке предмету

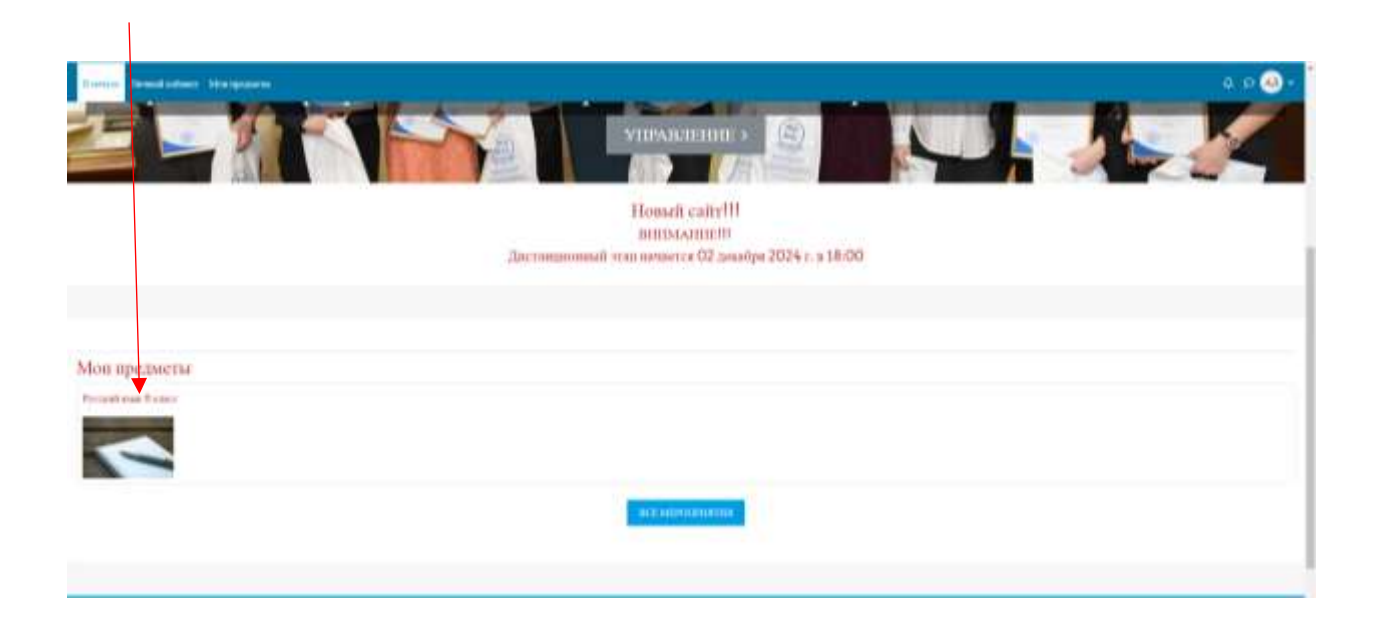

Напоминаем!!! На тестирование отводится **60 минут**, пройти тестирование по одному предмету можно **только один раз.** 

Результаты пройденных испытаний будут доступны в личном кабинете участника.

Пройти тестирование можно с 2 декабря по 25 декабря 2024 г. в удобное для вас время.